## Лабораторна робота №1. Інсталяція та налаштування Android Studio

**Мета:** засвоїти процедуру інсталяції системи Android Studio та проведення базових налаштувань.

## Теоретичні відомості

Android Studio представляє собою офіційне інтегроване середовище розробки для операційної системи Android. Середовище поширюється вільно та доступне для завантаження за посиланням

https://developer.android.com/studio/index.html

Оскільки розробка в Android Studio проводиться переважно на мові програмування Java необхідно перед інсталяцією Android Studio встановити Java SDK (JDK).

Після цього можна почати процедуру інсталяції Android Studio.

| 🖻 Android Studio Setup                         |                             |
|------------------------------------------------|-----------------------------|
| Setup Wizard - Downloading Com                 | ponents                     |
| Android Studio                                 |                             |
| Downloading Android SDK Tools, revision 24.0.1 |                             |
| Show Details                                   |                             |
|                                                |                             |
|                                                |                             |
|                                                |                             |
|                                                |                             |
|                                                |                             |
|                                                |                             |
|                                                | Previous Next Cancel Finish |

Після інсталяції потрібно виконати попереднє налаштування Android SDK. Для цього потрібно перейти до меню

Tools->Android->SDK Manager.

На вкладці Android SDK слід вказати версії OC Android, які будуть використовуватись у проектах (рис. 2) та необхідні інструменти Android SDK (рис. 3)

|                                                                                             | Default Sett                                                                                                    | ings      |          | I                  |  |  |  |  |  |  |  |
|---------------------------------------------------------------------------------------------|----------------------------------------------------------------------------------------------------|-----------|----------|--------------------|--|--|--|--|--|--|--|
| (Q. )                                                                                       | Appearance & Behavior > System Settings > Android S                                                                                                    | рк        |          |                    |  |  |  |  |  |  |  |
| V Appearance & Behavior                                                                     | Manager for the Android SDK and Tools used by Android Studio                                                                                                    |           |          |                    |  |  |  |  |  |  |  |
| Appearance                                                                                  | Android SDK Location: C\Uters\Alex\AppData\Local\Android\Sdk Edit                                                                                                    |           |          |                    |  |  |  |  |  |  |  |
| Menus and Toolbars                                                                          | SDK Platforms SDK Teak SDK Hedde Shar                                                                                                    |           |          |                    |  |  |  |  |  |  |  |
| <ul> <li>System Settings</li> <li>Passwords</li> <li>HTTP Proxy</li> <li>Undeter</li> </ul> | Each Android SDK Flatform package includes the Android platform and sources pertaining to an API level by<br>default. Once installed, Android Studio will automatically check for updates. Check "show package details" to<br>display individual SDK components. |           |          |                    |  |  |  |  |  |  |  |
| Updates<br>Updates                                                                          | Name                                                                                                    | API Level | Revision | Status             |  |  |  |  |  |  |  |
| Usage statistics                                                                            | Android 6.X (N)                                                                                                    | 24        | 2        | Installed          |  |  |  |  |  |  |  |
| Android SDK                                                                                 | Android 6.0 (Marshmallow)                                                                                                    | 23        | 3        | Installed          |  |  |  |  |  |  |  |
| Notifications                                                                               | Android 5.1 (Lollipop)                                                                                                    | 22        | 2        | Installed          |  |  |  |  |  |  |  |
| Quick Lists                                                                                 | Android 5.0 (Lollipop)                                                                                                    | 21        | 2        | Installed          |  |  |  |  |  |  |  |
| Path Variables                                                                              | Android 4.4 (KitKat Wear)                                                                                                    | 20        | 2        | Installed          |  |  |  |  |  |  |  |
| Kauman                                                                                      | Android 4.4 (KitKat)                                                                                                    | 19        | 4        | Installed          |  |  |  |  |  |  |  |
| Keymap                                                                                      | Android 4.3 (Jelly Bean)                                                                                                    | 18        | 3        | Installed          |  |  |  |  |  |  |  |
| ▶ Editor                                                                                    | Android 4.2 (Jelly Bean)                                                                                                    | 17        | 3        | Installed          |  |  |  |  |  |  |  |
| Plugins                                                                                     | Android 4.1 (Jelly Bean)                                                                                                    | 16        | 2        | Installed          |  |  |  |  |  |  |  |
| Build, Execution, Deployment                                                                | Android 4.0.3 (IceCreamSandwich)                                                                                                    | 15        | 2        | Installed          |  |  |  |  |  |  |  |
| ▶ Tools                                                                                     | Android 4.0 ((cec.reamsandwich)                                                                                                    | 14        | -        | Parbally installed |  |  |  |  |  |  |  |
|                                                                                             | Android 3.2 (Honeycomb)                                                                                                    | 13        |          | Not installed      |  |  |  |  |  |  |  |
|                                                                                             | Android 3.1 (Honeycomb)                                                                                                    | 12        | 2        | Netiostalled       |  |  |  |  |  |  |  |
|                                                                                             | Android 3.3 (Honeycomo)                                                                                                    | 10        | 5        | Not installed      |  |  |  |  |  |  |  |
|                                                                                             | Android 2.3 (Sinnebread)                                                                                                    | 0         | 5        | Netinstalled       |  |  |  |  |  |  |  |
|                                                                                             | Android 2.2 (Froyo)                                                                                                    | 8         | 3        | Not installed      |  |  |  |  |  |  |  |
|                                                                                             | Android 2.1 (Eclair)                                                                                                    | 7         | a l      | Not installed      |  |  |  |  |  |  |  |
|                                                                                             |                                                                                                    |           |          |                    |  |  |  |  |  |  |  |
|                                                                                             |                                                                                                    |           |          | Show Package Detai |  |  |  |  |  |  |  |
|                                                                                             | Launch Standalone SDK Manager                                                                                                    |           |          |                    |  |  |  |  |  |  |  |
|                                                                                             |                                                                                                    |           | ОК       | Cancel Apply Help  |  |  |  |  |  |  |  |

Рис. 2

|                              | Default Settings                                                                                                  |              |                  |  |  |  |  |  |  |  |  |
|------------------------------|----------------------------------------------------------------------------------------------------|--------------|------------------|--|--|--|--|--|--|--|--|
| ι                            | Appearance & Behavior > System Settings > Android SDK                                                             |              |                  |  |  |  |  |  |  |  |  |
| Appearance & Behavior        | Manager for the Android SDK and Tools used by Android Studio                                                      |              |                  |  |  |  |  |  |  |  |  |
| Appearance                   | Android SDK Location: C:\Users\Alex\AppData\Local\Android\Sdk 5dk                                                 |              |                  |  |  |  |  |  |  |  |  |
| Menus and Toolbars           |                                                                                                    |              |                  |  |  |  |  |  |  |  |  |
|                              | SDK Platforms SDK Tools SDK Update Sites                                                                          |              |                  |  |  |  |  |  |  |  |  |
| Passwords                    | Below are the available SDK developer tools. Once installed, Android Studio will automatically check for updates. |              |                  |  |  |  |  |  |  |  |  |
| HTTP Proxy                   | Check "show package details" to display available versions of an SDK Tool.                                        |              |                  |  |  |  |  |  |  |  |  |
| Undates                      | Name                                                                                                    | Version      | rsion Status     |  |  |  |  |  |  |  |  |
| Urana Statistics             | Android SDK Build Tools                                                                                           |              | Installed        |  |  |  |  |  |  |  |  |
| a second second              | Android Auto API Simulators                                                                                       | 1.0.0        | Installed        |  |  |  |  |  |  |  |  |
| Android SUK                  | Android Auto Desktop Head Unit emulator, rev 1.1                                                                  | 1.1.0        | Installed        |  |  |  |  |  |  |  |  |
| Notifications                | Android SDK Platform-Tools 24.0.2                                                                                 | 24.0.2       | Installed        |  |  |  |  |  |  |  |  |
| Quick Lists                  | Android SDK Tools 25.1.7                                                                                          | 25.1.7       | Installed        |  |  |  |  |  |  |  |  |
| Path Variables               | Android Support Repository, rev 36                                                                                | 36.0.0       | Installed        |  |  |  |  |  |  |  |  |
| Kauman                       | CMake 3.6.3155560                                                                                                 | 3.6.3155560  | Not installed    |  |  |  |  |  |  |  |  |
| no ymap                      | ConstraintLayout for Android 1.0.0-alpha5                                                                         | 1            | Not installed    |  |  |  |  |  |  |  |  |
| Editor                       | ConstraintLayout for Android 1.0.0-alpha6                                                                         | 1            | Not installed    |  |  |  |  |  |  |  |  |
| Plugins                      | ConstraintLayout for Android 1.0.0-alpha?                                                                         |              | Not installed    |  |  |  |  |  |  |  |  |
| Build, Execution, Deployment | Documentation for Android SDK                                                                                     | 1            | Installed        |  |  |  |  |  |  |  |  |
| Tools                        | GPU Debugging tools                                                                                               | 1.0.3        | Not installed    |  |  |  |  |  |  |  |  |
|                              | Google Play APK Expansion library                                                                                 | 500          | installed        |  |  |  |  |  |  |  |  |
|                              | Coogle Play billing Library, NY 5                                                                                 | 300          | Installed        |  |  |  |  |  |  |  |  |
|                              | Google Play Licensing Library                                                                                     | 22.0.0       | Installed        |  |  |  |  |  |  |  |  |
|                              | Google Play Services, rev 52                                                                                      | 22           | Installed        |  |  |  |  |  |  |  |  |
|                              | Cooper Reportory                                                                                                  | 1100         | Installed        |  |  |  |  |  |  |  |  |
|                              | Google Web Driver, rev 7                                                                                          | 200          | Installed        |  |  |  |  |  |  |  |  |
|                              | Intel x85 Emulator Accelerator (MAYM installer)                                                                   | 603          | Installed        |  |  |  |  |  |  |  |  |
|                              |                                                                                                    | 2.0.25501.44 | Notinstalled     |  |  |  |  |  |  |  |  |
|                              |                                                                                                    | 2 1 2852477  | Notinstalled     |  |  |  |  |  |  |  |  |
|                              | LLDB 2.2                                                                                                    | 2.2.3094112  | Not installed    |  |  |  |  |  |  |  |  |
|                              |                                                                                                    |              | Show Package Det |  |  |  |  |  |  |  |  |
|                              | Launch Standalone SDK Manager                                                                                     |              |                  |  |  |  |  |  |  |  |  |
|                              | Launch Standalone SDK Manager                                                                                     | 04           | al darks         |  |  |  |  |  |  |  |  |

Рис. 3

| •    | Your Virtual Devices  |                 |                                         |                    | Andi    | roid       | Virtual Device Mana      | ger     |          |                      |                                             |  |  |
|------|-----------------------|-----------------|-----------------------------------------|--------------------|---------|------------|--------------------------|---------|----------|----------------------|---------------------------------------------|--|--|
| Туре | Name                  | Resolution      |                                         |                    |         | API Target |                          |         |          | CPU/ABI Size on Disk |                                             |  |  |
|      | Nexus S API 19        | 480 × 800: hdpi |                                         |                    | 19      |            | Android 4.4 (Google APh) |         |          | x86                  | 1 GB                                        |  |  |
|      |                       | •               | Virtual Device Configuration            |                    |         |            |                          |         |          |                      | ×                                           |  |  |
|      |                       | Choose          | ect Ha                                  | rdware<br>finition |         |            |                          |         |          |                      |                                             |  |  |
|      |                       |                 | Q.                                      |                    |         |            |                          |         |          |                      |                                             |  |  |
|      |                       | Category        | pory Name * Nexus S 4,0* Nexus One 3,7* |                    | Size    |            | Resolution               | Density |          |                      |                                             |  |  |
|      |                       | TV              |                                         |                    | 4,0"    |            | 480x800                  | hdpi    | - 1050px |                      | Size: normal                                |  |  |
|      |                       | Wear            |                                         |                    | 3,7*    |            | 480x800                  | hdpi    |          |                      |                                             |  |  |
|      |                       | Phone           | Nexus 6                                 | ρ                  | 5,7*    |            | 1440x2560                | 560dpi  | 6.27     |                      | Ratio: notiong<br>Density: 420dpi<br>1920ax |  |  |
|      |                       | Tablet          | Nexus 6                                 |                    | 5,95"   |            | 1440x2560                | 560dpi  |          |                      |                                             |  |  |
|      |                       |                 | Nexus 5X 5,                             |                    | 5,2"    |            | 1080x1920                | 420dpi  | 17       |                      |                                             |  |  |
|      |                       |                 | Nexus 5                                 |                    | 4,95"   |            | 1080x1920                | xıhdpi  | Ľ        |                      |                                             |  |  |
|      |                       |                 | Nexus 4                                 |                    | 4,7"    |            | 768x1280                 | shdpi   |          |                      |                                             |  |  |
|      |                       |                 | Galaxy Nexus                            |                    | 4,65"   |            | 720x1280                 | xhdpi   |          |                      |                                             |  |  |
|      |                       |                 | Android Wear Square                     |                    | 1,65"   |            | 280x280                  | hdpi    |          |                      |                                             |  |  |
|      |                       |                 | Andreis                                 | Man On and         | 1.601   |            | 235-235                  | Lake:   |          |                      |                                             |  |  |
|      |                       | New Hardware P  | are Profile Import Hardware Profiles    |                    | offices | , ø        |                          |         |          | Clone Device         |                                             |  |  |
| + 0  | Create Virtual Device |                 |                                         |                    |         |            |                          |         |          | Previous             | Next Cancel Finish                          |  |  |

А також налаштувати емулятор AVD (рис. 4)

Рис 4.

При налаштуванні системи потрібно вказати шлях до необхідної версії Java SDK (меню File->Project Structure, рис. 5)

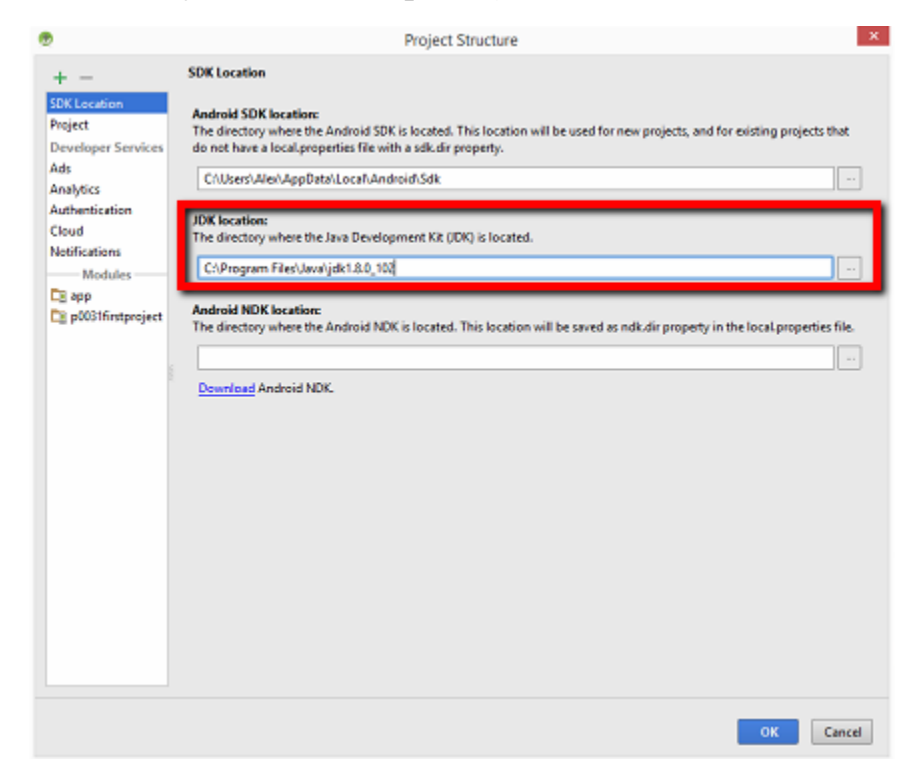

Рис. 5

Для створення нового проекту слід обрати File->New->New Project та заповнити необхідні поля ім'я проекта, папка розташування файлів проекта мінімальної версії Android API та ін. (рис. 6)

|                   | Create New Project           | ×   |
|-------------------|------------------------------|-----|
| New Android       | Project                      |     |
| Configure you     | r new project                |     |
| Application name: | My Application               |     |
| Company Domain:   | alex.example.com             |     |
| Package name:     | comusampleulex.myapplication | tdt |
|                   |                              |     |
| Project location: | EVAndroid/MyApplication      |     |
|                   |                              |     |
|                   | Previous Next Cancel Finish  |     |

Рис. 6

## Завдання до лабораторної роботи

- 1. Встановити Android Studio та провести попереднє налаштування.
- 2. Створити новий проект Lab1 з пустим activity.
- 3. Запустити створений проект для виконання на реальному або віртуальному пристрої.

## Контрольні запитання

- 1. На якій мові програмування пишуться поекти в Android Studio?
- 2. Які попередні налаштування слід виконати після інсталяції Android Studio?
- 3. У чому переваги та недоліки Android Studio порівняно з іншими середовищами програмування під Android?